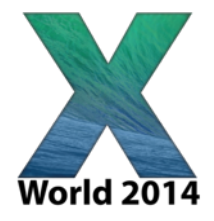

#### DON'T USE THE M WORD

Tania Dastres and Marcus Ransom RMIT University

Thanks to

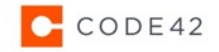

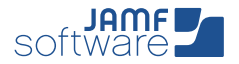

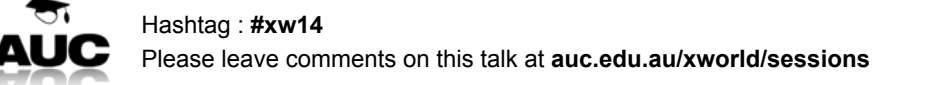

## Don't use the M word

**Tania Dastres** MacWorks Technical Lead and Marcus Ransom Lead Apple Technician RMIT

UNIVERSITY

### Don't use the M word

#### - RMIT University

- Old IT vs new IT. It's ALL about the user
- How are we moving towards the new?
- What next?

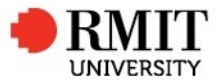

# **RMIT University**

- Founded in 1887
- Australia's largest tertiary institution
- 82,000 students

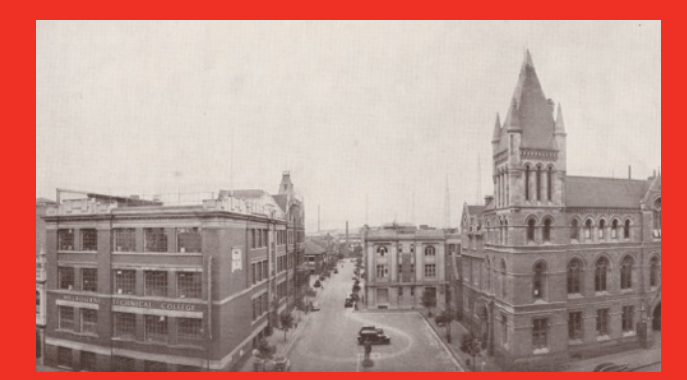

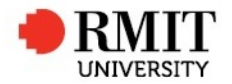

# **RMIT University**

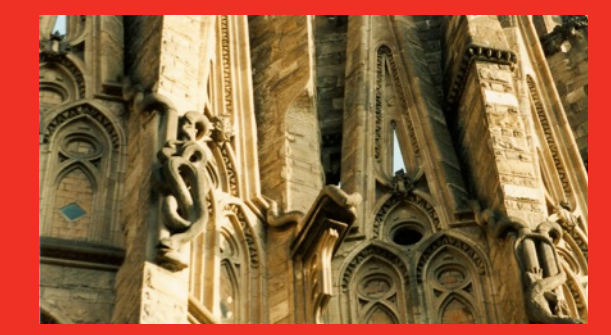

- Campuses in Melbourne CBD, Bundoora and Brunswick
- 2 international campuses in Vietnam
- Research office in Barcelona

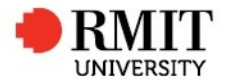

# **RMIT University**

- Over 15,000 computers
- At least 2500 Mac OS X\*

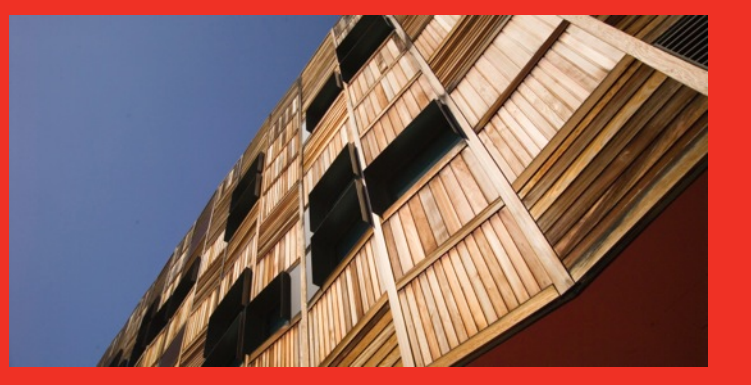

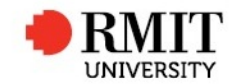

#### Using a Mac at RMIT

where we have come from

- Individual college based IT departments
- Mixed teams providing support across platforms
- Labs owned and maintained by colleges/schools
- Some knowledge sharing between colleges

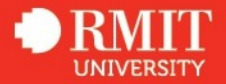

#### Labs

- Nearly 1300 machines in over 60 Labs
- Monolithic images
- Individual customisation for different spaces
- Network logins
- Administration via ARD
- Moved to Munki and Deploy Studio in 2011

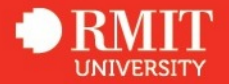

#### **Staff Machines**

- Over 1200 machines (exact numbers uncertain)
- Monolithic or no images
- No centralised management
- Local user accounts
- Mix of purchased and leased
- Poor asset tracking

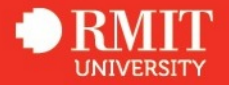

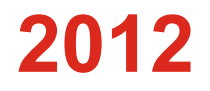

- Centralised ITS
- Client Computing

#### 2013

• Advanced Technologies - Apple Team

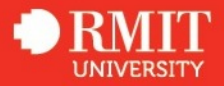

#### **Apple Team**

- Third level support for Mac OS X and iOS
- Supporting Service Desk and Field Services with level 1 & 2 tasks
- Deployments outsourced
- Project support with experienced Apple technical knowledge
- Casper Suite used to manage 1200 lab machines in 2014

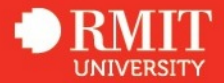

# Why change?

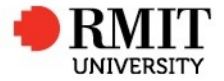

#### What worked and what didn't

- No management = minimal restrictions
- Excellent specialised and localised support
- Poor skill levels in some areas
- No way of automating updates to staff
- We had NO idea how many machines we had

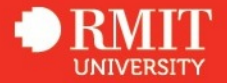

## Managed Operating Environment

that's an M word right at the start isn't it?

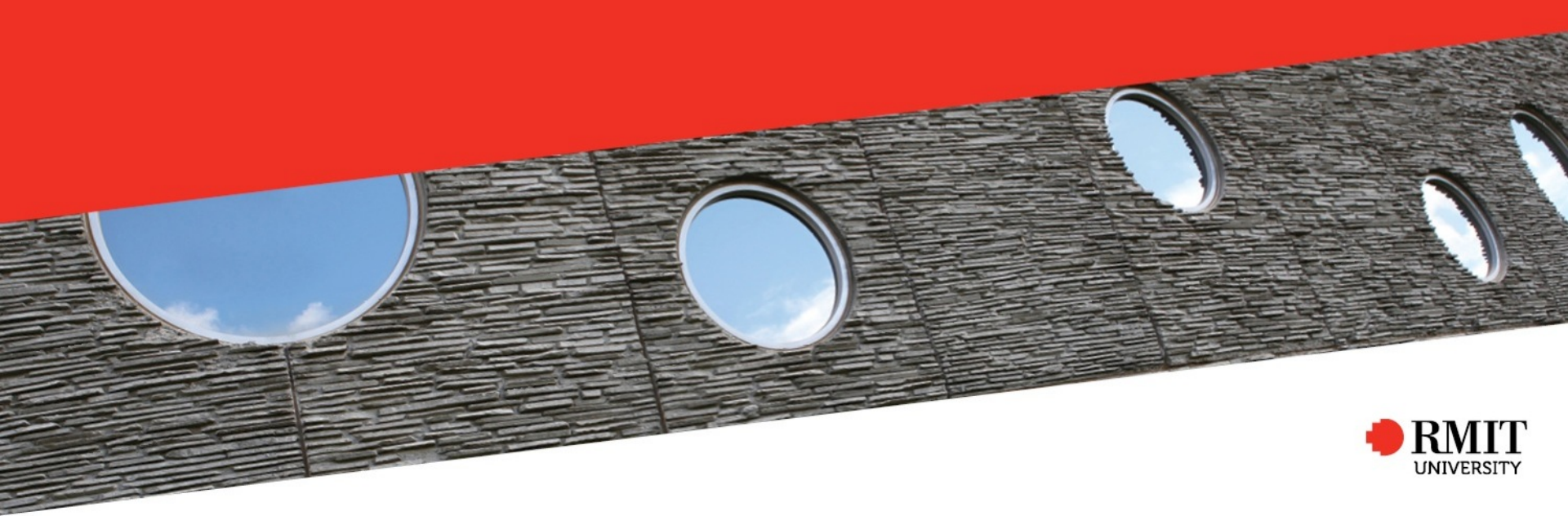

#### Don't use the M word

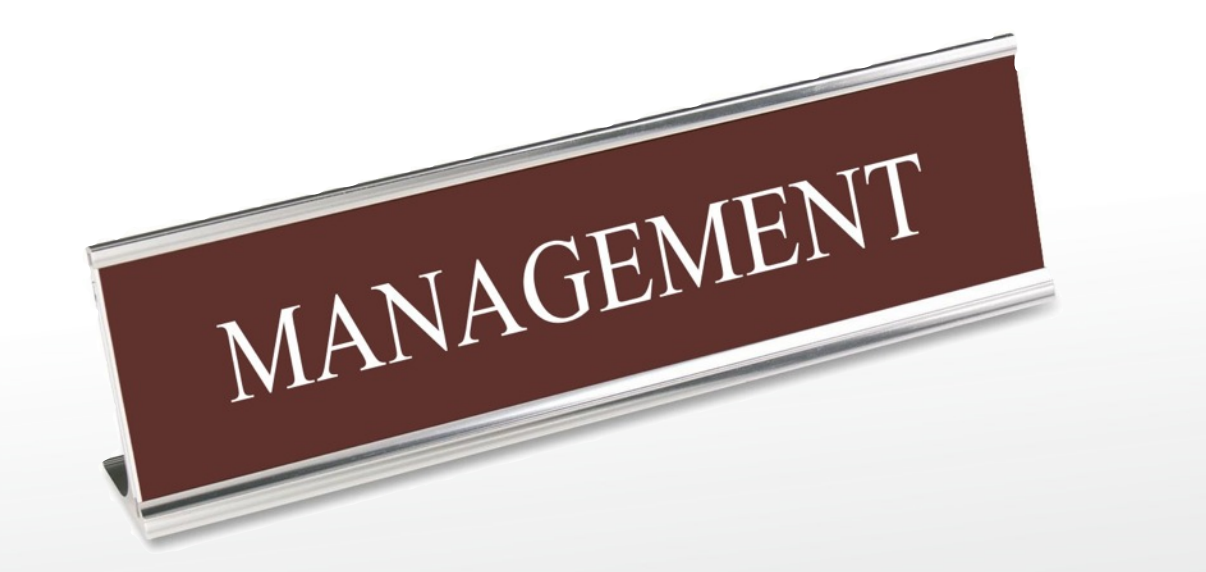

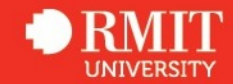

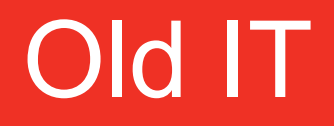

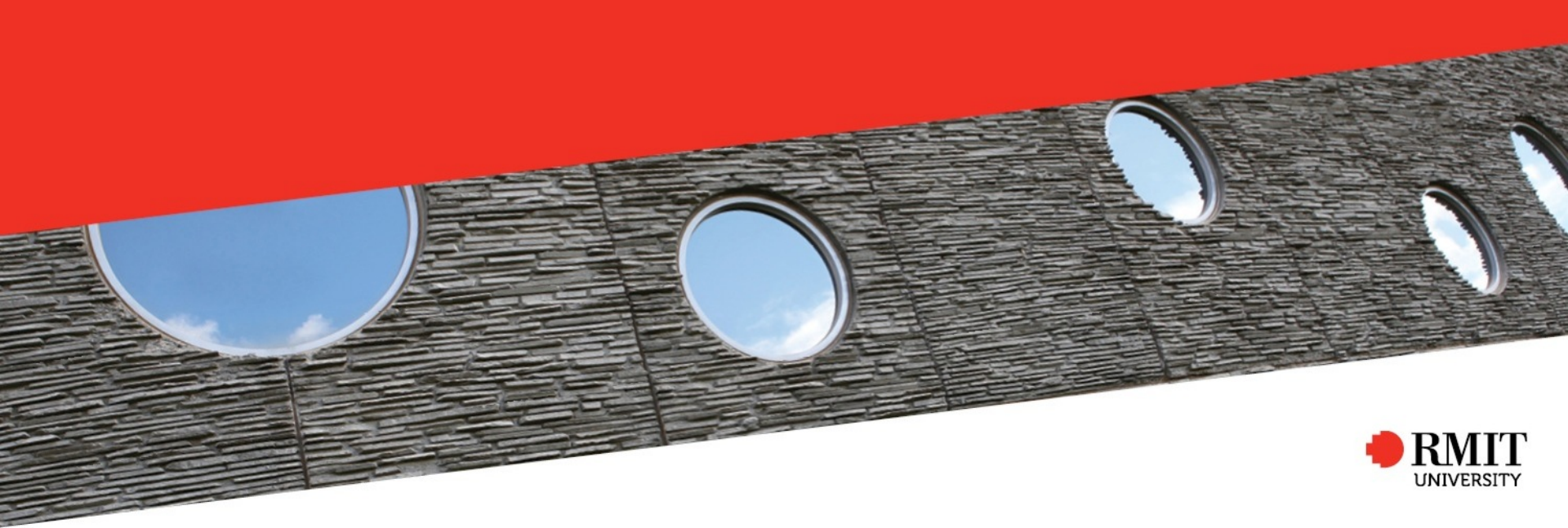

#### **Old style Macintosh management**

- Monolithic image make any changes do it all again
- Manage configuration and preferences, software updates
- Golden Triangle/Directory Services/MCX/network home directories
- Restricted access to admin privileges
- Goal of consistency

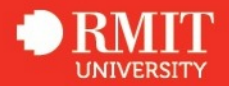

### manage ALL the things

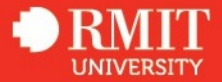

#### The perfect storm

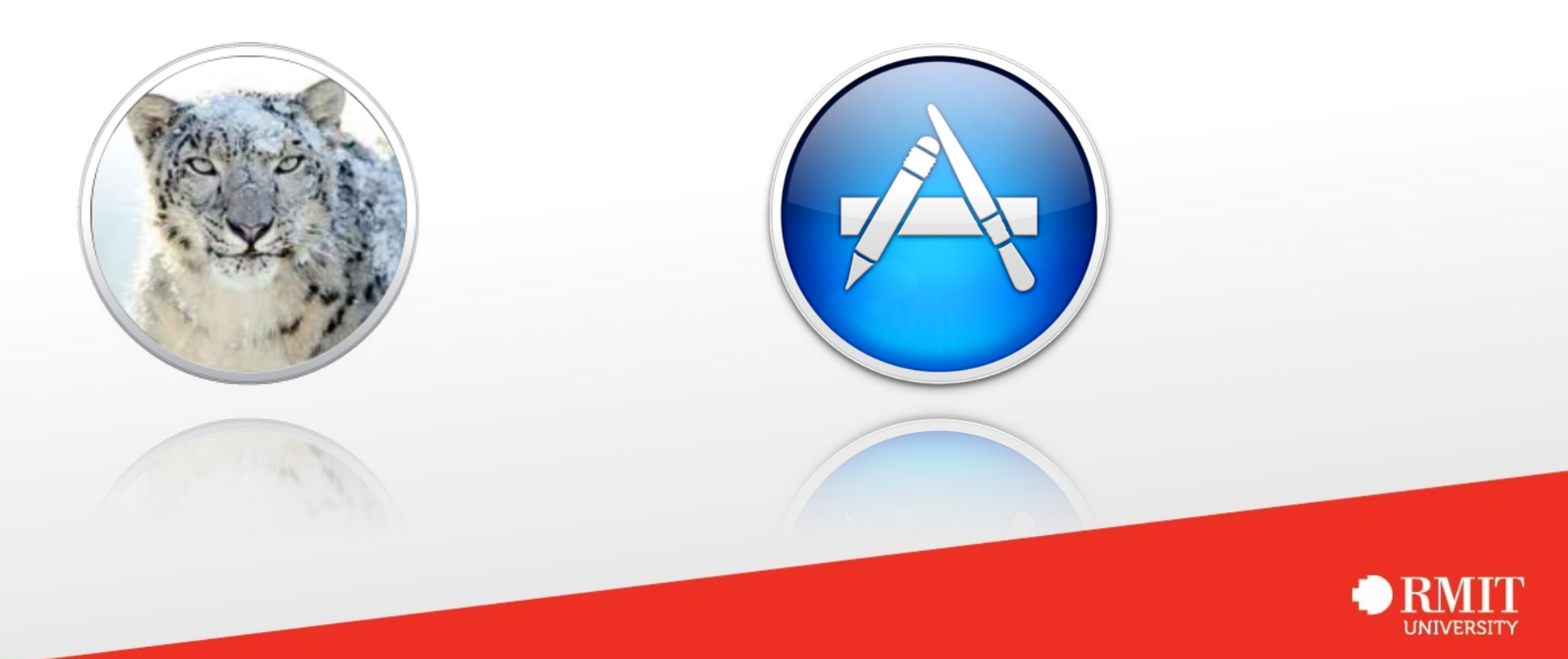

#### The storm builds

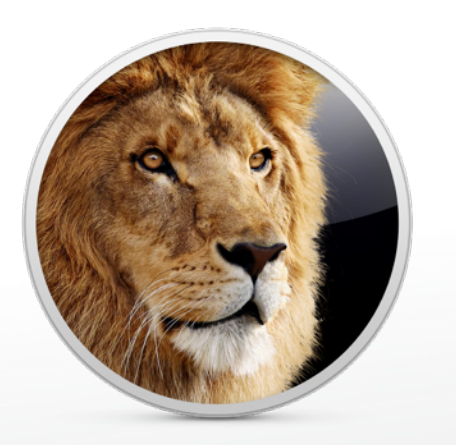

- yearly OS Updates
- installESD
- iCloud integration
- deprecation of MCX
- configuration profiles
- move from MIT to Hemdahl Kerberos
- rewrite of dscl
- document autosave and versions
- iLife app adoption
- client OS Virtualisation
- internet recovery
- recovery HD

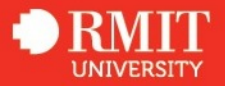

#### Can you see a pattern?

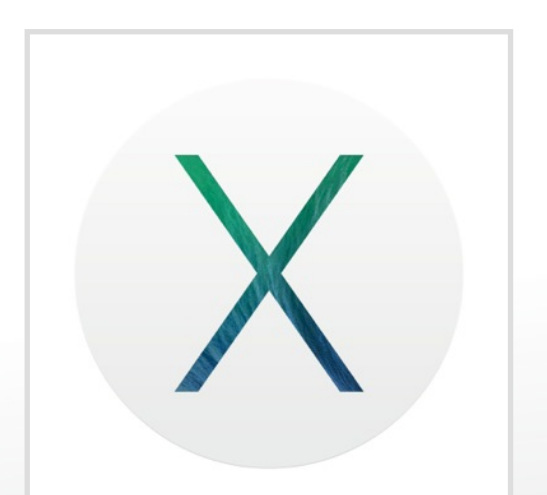

- Free Upgrade
- Mac App Store for standard users
- VPP and DEP
- iWork app adoption
- plist caching

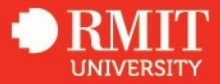

#### What is going to change next??

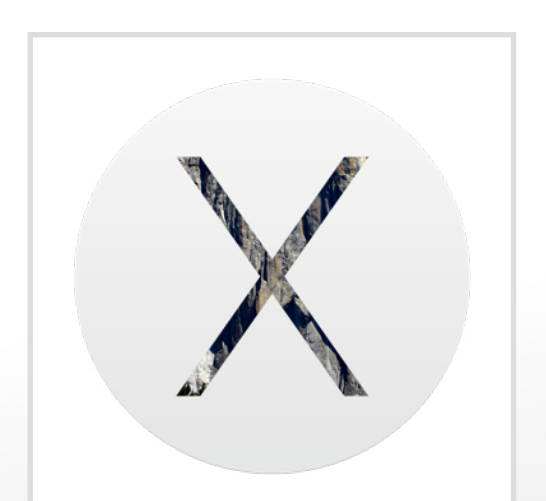

- Apple ID for local password
- iCloud Drive
- OS X Beta Program
- watch this space

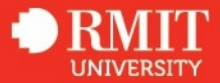

### The New IT

It's all about the User

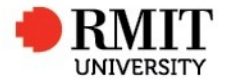

"You've got to start with the customer experience and work back toward the technology - not the other way around"

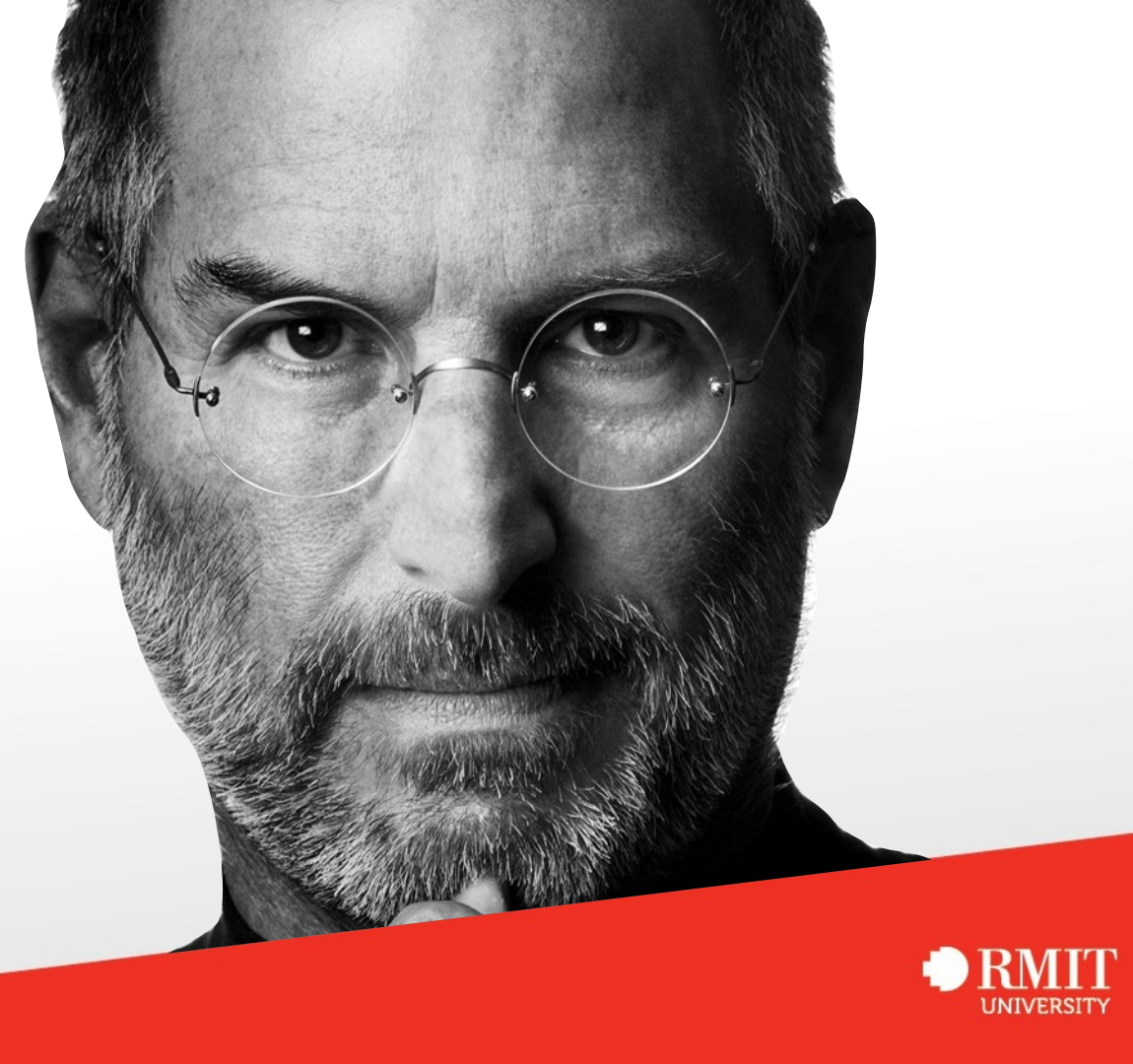

#### We are all users

- How would we like our machines set up and administered?
- What would annoy us if someone imposed it on our machines?
- Users are just trying to do their job

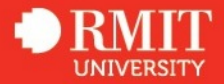

### **Getting buy in from users**

- Promote the augmented services
- Don't focus on the restrictions
- Give them something they have been asking for
- Lead by example

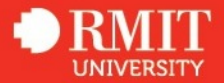

#### New style IT management

- Design based on needs, not consistency with other platforms or historical policies
- Embracing differences rather than enforcing consistency
- Educate other departments on the requirements of the Mac OS X platform
- Manage once, not always
- Thin provisioning, modular deployment & rapid adoption
- Self service

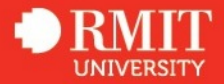

### MacWorks

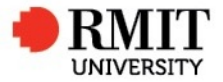

#### What is MacWorks?

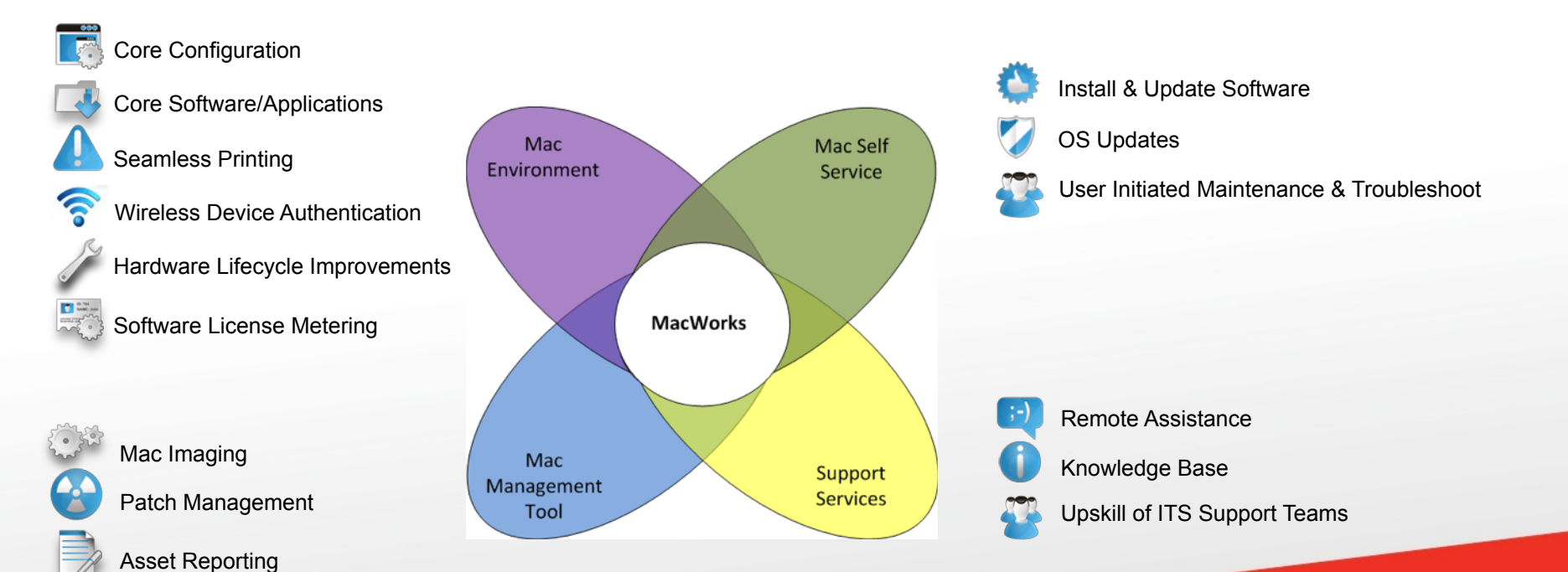

#### **Basic standard configuration**

Staff machines are provided with only basic software installed. Users can add anything else they require through self service

Microsoft Office iLife + iWork Google Chrome Citrix Receiver Casper Self Service Fetch VI C Adobe Flash Player Java Web Plugin KeyAccess Ricoh Drivers McAfee

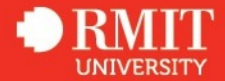

#### What configuration DO we perform?

Configurations that enhance rather than restrict

Global print queue Preventing .ds\_store Local admin for tech support Enabling click through at login Basic network and local settings Skip welcome screen in Safari VNC to currently logged in user Set Safari home page to RMIT Disable iCloud setup prompt Device wireless authentication

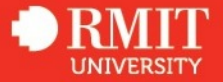

#### **Transparency about restrictions**

- Password protected screensaver timeout 10 minute with 5 second grace
- Auto login disabled
- Enforced password policy expiry, complexity and not recycled.

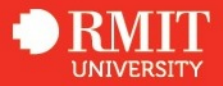

#### **Active Directory**

AD login on laptops posed several challenges

- External password resets
- Users seldom log off
- No password reminder at login window since 10.9 (or if FileVault is enabled)
- Introduction of Apple ID password reset
- Departmental shared drives

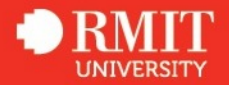

### If we aren't managing, what ARE we doing?

- Providing services
- · Configurations that enhance rather than restrict
- Building a knowledge base
- Providing automated tech support
- Simplified network connectivity
- Self service delivery of software, updates and configuration
- Championing for services to become compatible
- Hidden control with visible customisation

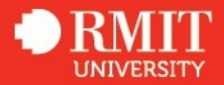

#### **Build communities**

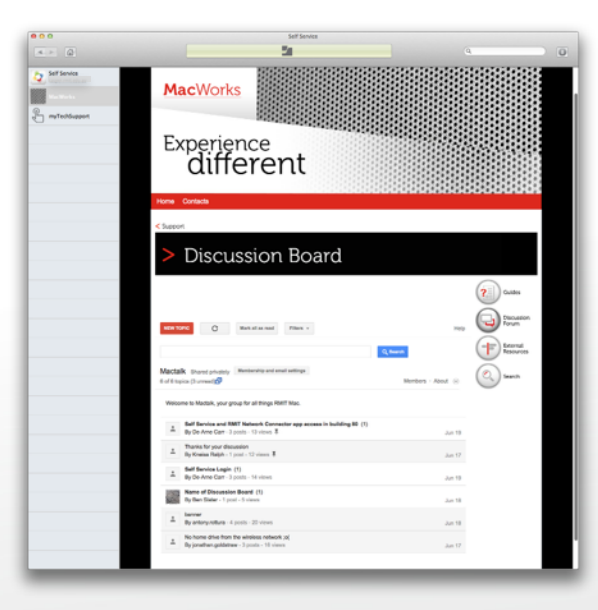

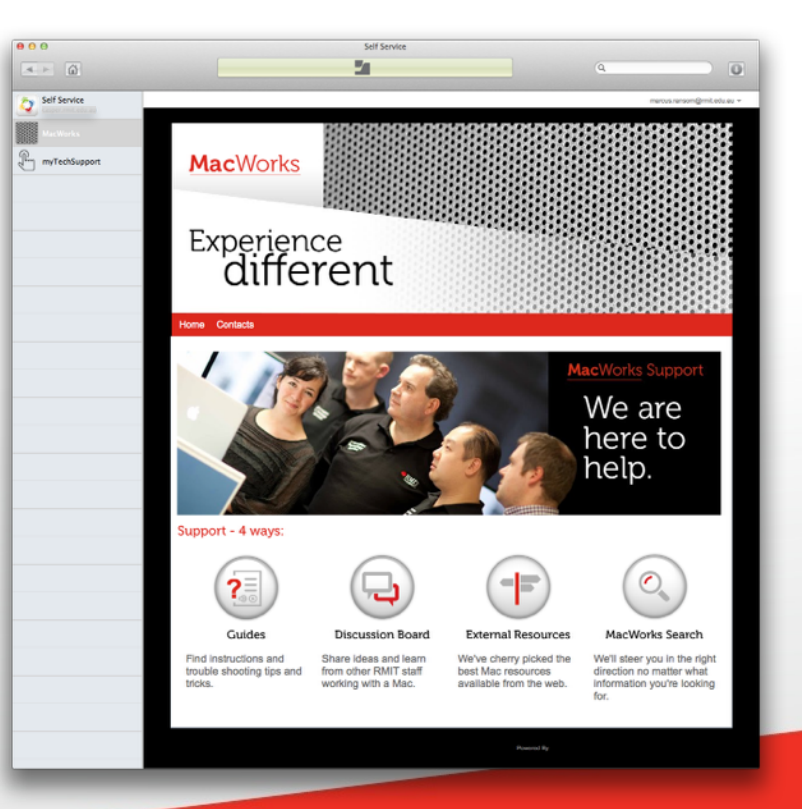

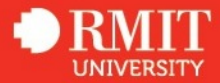

#### **Deployment workflows - Staff**

- Why image a machine if it comes with a perfectly good OS already?
- No more updating net boot images to suit new hardware / forked builds of OS

#### Workflow

- Deployment tech boots to recovery HD and runs a script.
- Tech runs some setup policies in self service
- User installs remaining software

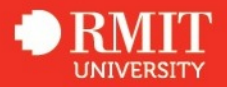
Boot to recovery partition and run the following command in terminal

/Volumes/Casper/bootstrap.sh

Contents of Bootstrap.sh script run from USB

#!/bin/sh

# Install Bootstrap package to Macintosh HD

/usr/sbin/installer -package "\${0%/\*}/Bootstrap.pkg" -target "/Volumes/Macintosh HD"

/usr/bin/touch "/Volumes/Macintosh HD/private/var/db/.AppleSetupDone"

# Restart

/sbin/reboot

| 00                         | Files from Bootstrap                                                                          |
|----------------------------|-----------------------------------------------------------------------------------------------|
| 9                          |                                                                                               |
|                            |                                                                                               |
| ./Library                  |                                                                                               |
| ./Library/LaunchAgents     |                                                                                               |
| ./Library/LaunchAgents/au. | edu.rmit.bootstrap.plist                                                                      |
| ./Library/LaunchAgents/au. | edu.rmit.quickadd.plist                                                                       |
| ./Library/PrivilegedHelper | Tools                                                                                         |
| ./Library/PrivilegedHelper | /Tools/QuickAdd-Dell-Transition.pkg                                                           |
| ./Library/PrivilegedHelper | /Tools/QuickAdd-Dell-Transition.pkg/Contents                                                  |
| ./Library/PrivilegedHelper | <pre>/Tools/QuickAdd-Dell-Transition.pkg/Contents/Archive.bom</pre>                           |
| ./Library/PrivilegedHelper | <pre>'Tools/QuickAdd-Dell-Transition.pkg/Contents/Archive.pax.gz</pre>                        |
| ./Library/PrivilegedHelper | <pre>/Tools/QuickAdd-Dell-Transition.pkg/Contents/Info.plist</pre>                            |
| ./Library/PrivilegedHelper | <pre>'Tools/QuickAdd-Dell-Transition.pkg/Contents/Resources</pre>                             |
| ./Library/PrivilegedHelper | <pre>'Tools/QuickAdd-Dell-Transition.pkg/Contents/Resources/Description.plist</pre>           |
| ./Library/PrivilegedHelper | <pre>Tools/QuickAdd-Dell-Transition.pkg/Contents/Resources/QuickAdd-Dell-Transition.inf</pre> |
| ./Library/PrivilegedHelper | <pre>(Tools/QuickAdd=Dell=Transition.pkg/Contents/Resources/postflight</pre>                  |
| ./Library/PrivilegedHelper | /Tools/au.edu.rmit.bootstrap.sh                                                               |
| ./Library/PrivilegedHelper | Tools/au.edu.rmit.quickadd.sh                                                                 |

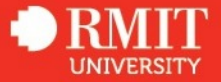

#### Quickadd.plist

```
<?xml version="1.0" encoding="UTF-8"?>
<!DOCTYPE plist PUBLIC "-//Apple//DTD PLIST 1.0//EN" "http://www.apple.com/DTDs/PropertyList-1.0.dtd">
<plist version="1.0">
<dict>
     <key>Label</key>
     <string>au.edu.rmit.guickadd</string>
     <key>LimitLoadToSessionType</key>
     <string>LoginWindow</string>
     <key>Program</key>
     <string>/Library/PrivilegedHelperTools/au.edu.rmit.quickadd.sh</string>
     <key>RunAtLoad</key>
     <true/>
</dict>
</plist>
```

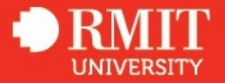

#### Quickadd script run from launchd

```
#!/bin/sh
# Get serial number
SERIAL NUMBER=$(/usr/sbin/system profiler SPHardwareDataType | /usr/bin/awk
'/Serial Number \(system\)/ { print $4 }')
# Set computer name
/usr/sbin/scutil --set ComputerName "$SERIAL NUMBER"
# Install QuickAdd-Transition package
/usr/sbin/installer -package "/Library/PrivilegedHelperTools/QuickAdd-Transition.pkg" -target /
until [ $? -eq 0 ]; do
  /bin/sleep 30
  /usr/sbin/installer -package "/Library/PrivilegedHelperTools/QuickAdd-Transition.pkg" -target /
done
/bin/launchctl load -F -S LoginWindow "/Library/LaunchAgents/au.edu.rmit.bootstrap.plist"
# Cleanup
/bin/rm -r "/Library/PrivilegedHelperTools/QuickAdd-Transition.pkg"
/bin/rm "/Library/LaunchAgents/au.edu.rmit.guickadd.plist"
/bin/rm "$0"
```

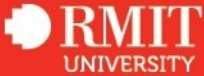

#### Bootstrap.plist

```
<?xml version="1.0" encoding="UTF-8"?>
<!DOCTYPE plist PUBLIC "-//Apple//DTD PLIST 1.0//EN" "http://www.apple.com/DTDs/PropertyList-1.0.dtd">
<plist version="1.0">
<dict>
     <key>Label</key>
     <string>au.edu.rmit.bootstrap</string>
     <key>Disabled</key>
     <true/>
     <key>LimitLoadToSessionType</key>
     <string>LoginWindow</string>
     <key>Program</key>
     <string>/Library/PrivilegedHelperTools/au.edu.rmit.bootstrap.sh</string>
     <key>RunAtLoad</key>
     <true/>
</dict>
</plist>
```

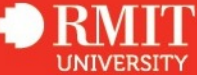

Bootstrap policy trigger run from launchd:

#!/bin/sh

until [ -f /private/var/db/dslocal/nodes/Default/users/taa.plist ]; do

/usr/sbin/jamf policy -trigger Bootstrap

[ ! -f /private/var/db/dslocal/nodes/Default/users/taa.plist ] && /bin/sleep 30

done

# Cleanup

/bin/rm "/Library/LaunchAgents/au.edu.rmit.bootstrap.plist"
/bin/rm "\$0"

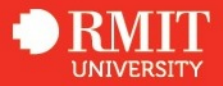

## **Self Service**

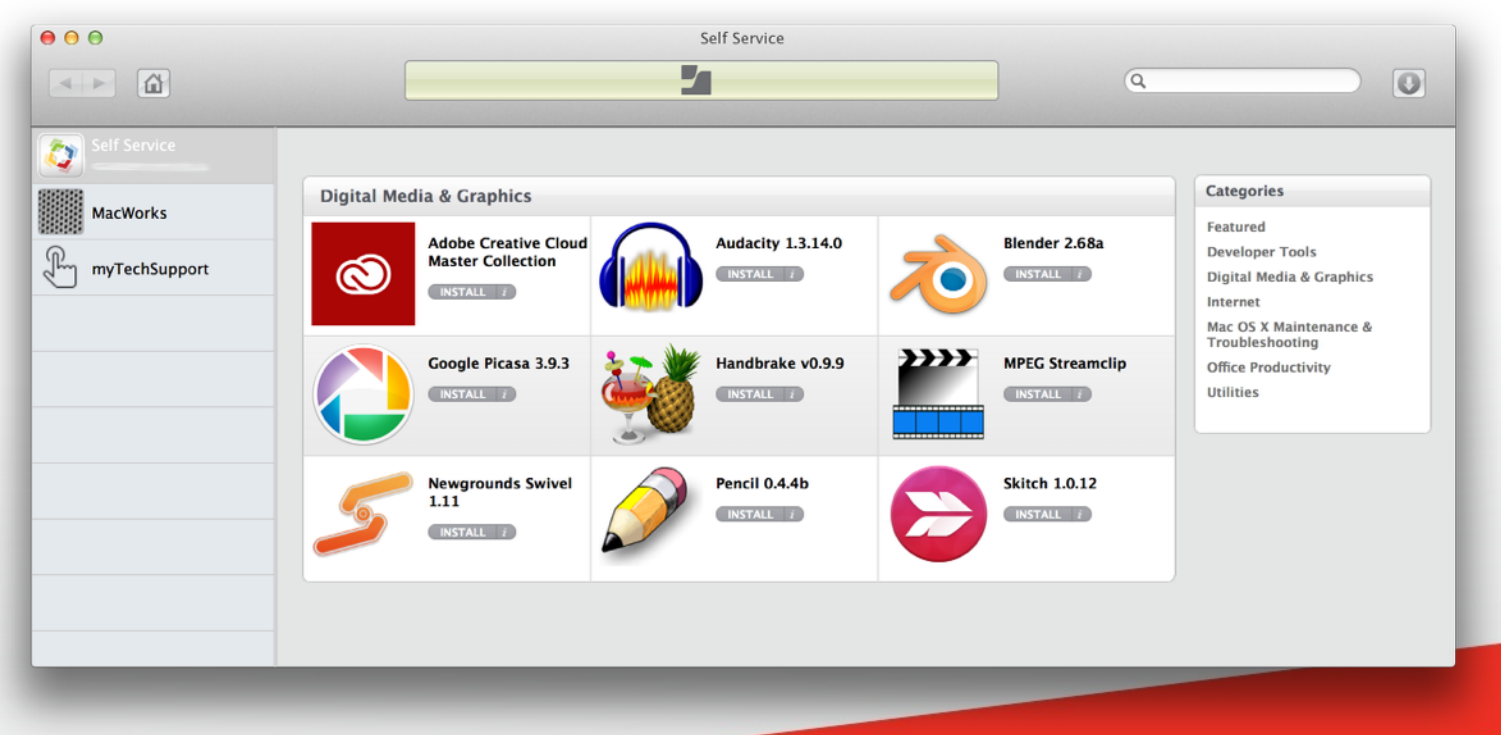

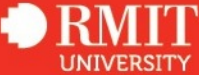

# How are we trying to do this at RMIT?

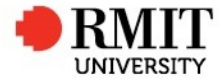

Work smarter with the tools that we have at our disposal.

Build the kind of tools that users are going to want to use.

Improve the tools you create willingly and often.

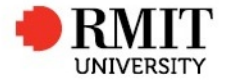

Scripts are easy to develop and easy to deploy.

But how can we also make them user-friendly?

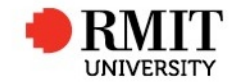

There are tools available that give your script a GUI as well as facilitate script-user interaction.

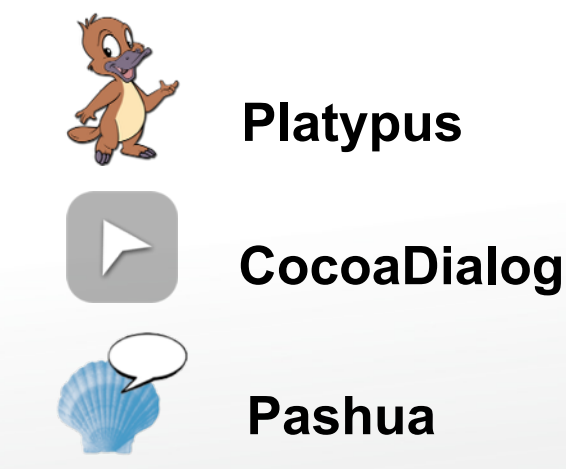

You don't need to be an expert developer or coder to use them!

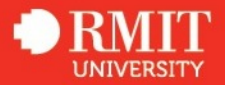

When our users contact IT Service Desk they are usually asked a series of questions about their Mac.

To gather this information for the Mac can be time consuming and frustrating for both the customer and the IT support person.

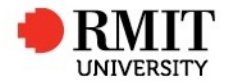

## How to create a script that displays a summary of this information in one easy to find place.

1. Retrieve information
system\_profiler SPHardwareDataType
sw\_vers -productVersion
networksetup -listallnetworkservices

2. Make a clickable app

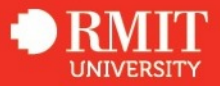

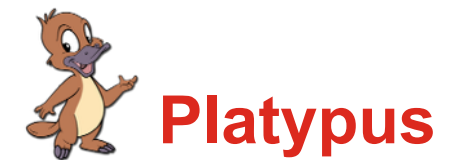

Platypus puts your script in an application bundle and creates the binary to execute it.

There are six output display options:

- None
- Progress Bar
- Text Window
- Status Menu
- Droplet
- Web View

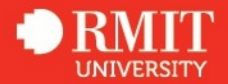

| 0                               |                                            |               | Platypus                                |          |                                                                                  |                                                   |        |
|---------------------------------|--------------------------------------------|---------------|-----------------------------------------|----------|----------------------------------------------------------------------------------|---------------------------------------------------|--------|
|                                 |                                            | App Name      | Mac Support                             | Summa    | ry                                                                               |                                                   |        |
|                                 |                                            | Script Type   | Shell                                   | \$       | /bin/sh                                                                          |                                                   | Args   |
|                                 |                                            | Script Path   | sktop/XWo                               | rld Pres | entation/mac_sup                                                                 | port_summ                                         | ary.sh |
|                                 |                                            | Output        | Web View                                | \$       | Reveal New                                                                       | Edit Se                                           | elect  |
| e icon from e                   | asyicon_net.icns                           |               |                                         |          |                                                                                  |                                                   |        |
| ldentifier<br>Author<br>Version | au.edu.rmit.Ma<br>Tania Dastres<br>1.0 Acc | acSupportSumi | mary<br>items                           |          | Run with Administ<br>Secure bundled sc<br>Run in background<br>Remain running af | rrator privilego<br>ript<br>d<br>fter initial exe | cution |
| VUsers                          | /tania/Desktor                             | Mac Support   | Summary/ma                              | cworks.  | ing directory fo <del>r scrip</del><br>aif                                       | ()                                                | +      |
|                                 | ,,                                         | .,            | ,,,,,,,,,,,,,,,,,,,,,,,,,,,,,,,,,,,,,,, |          | 3                                                                                |                                                   | -      |
|                                 |                                            |               |                                         |          |                                                                                  |                                                   | C      |
| 1 item, 16 K                    | B                                          |               |                                         |          | Clear                                                                            | Cross                                             |        |
| Estimated fir                   | nai app size: ~187                         | KB            |                                         |          | Clear                                                                            | Crea                                              | te     |
|                                 |                                            |               |                                         |          |                                                                                  |                                                   |        |
|                                 |                                            |               |                                         |          |                                                                                  |                                                   |        |

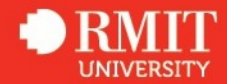

#### Secure Bundled Script:

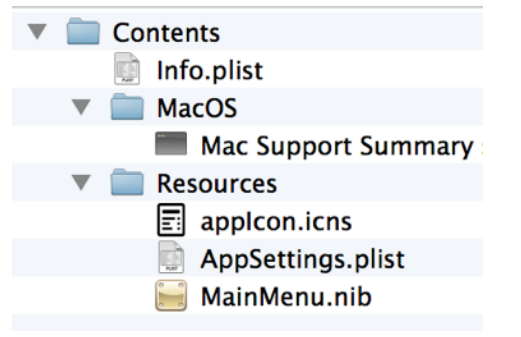

#### Without a Secure Bundled Script:

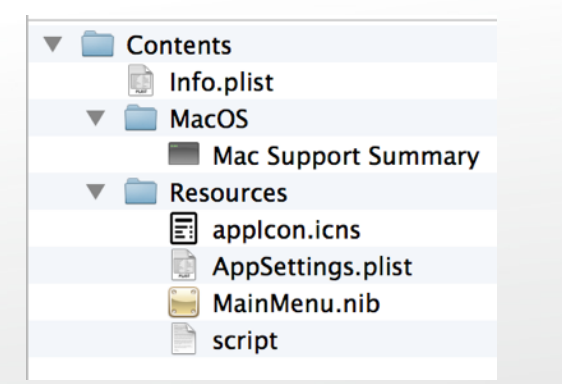

#### The result:

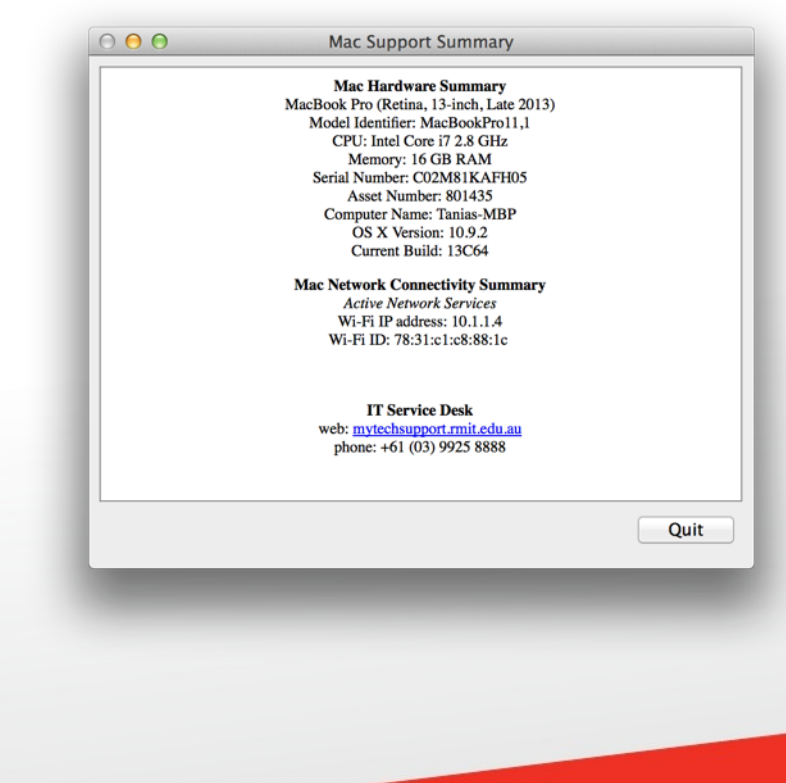

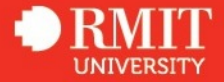

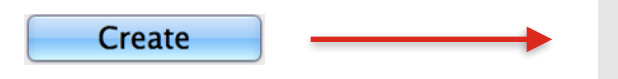

Development Version (symlink to script & files)
 Optimize Application (strip nib file)
 Use XML property list format instead of binary

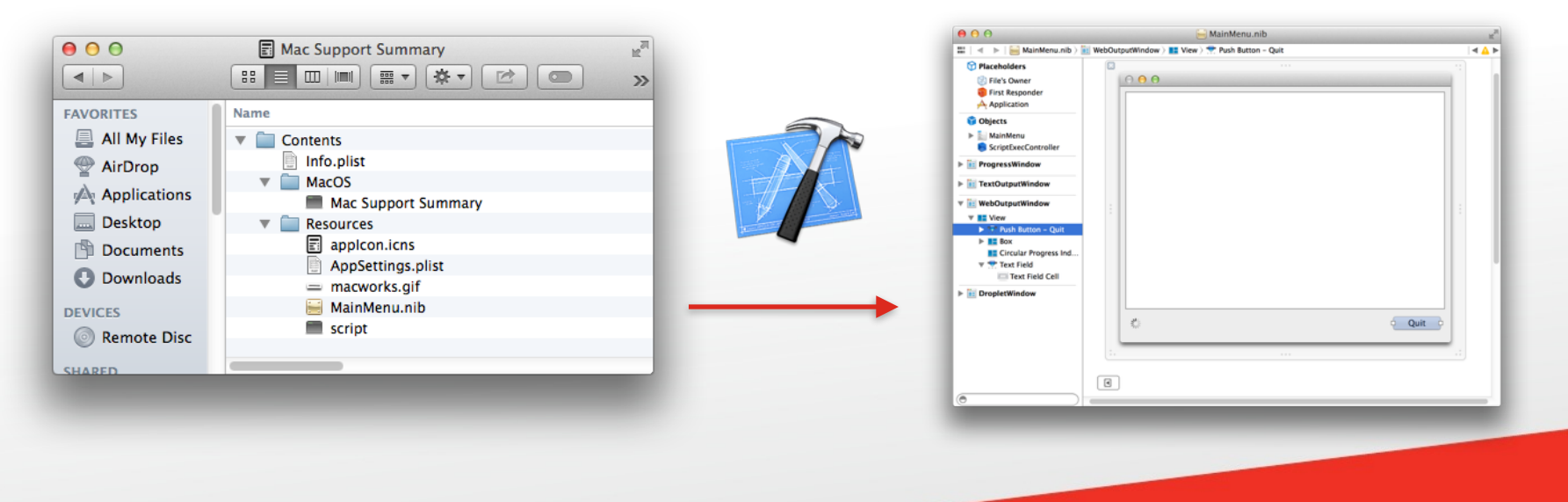

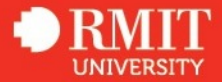

## **Mac Support Summary**

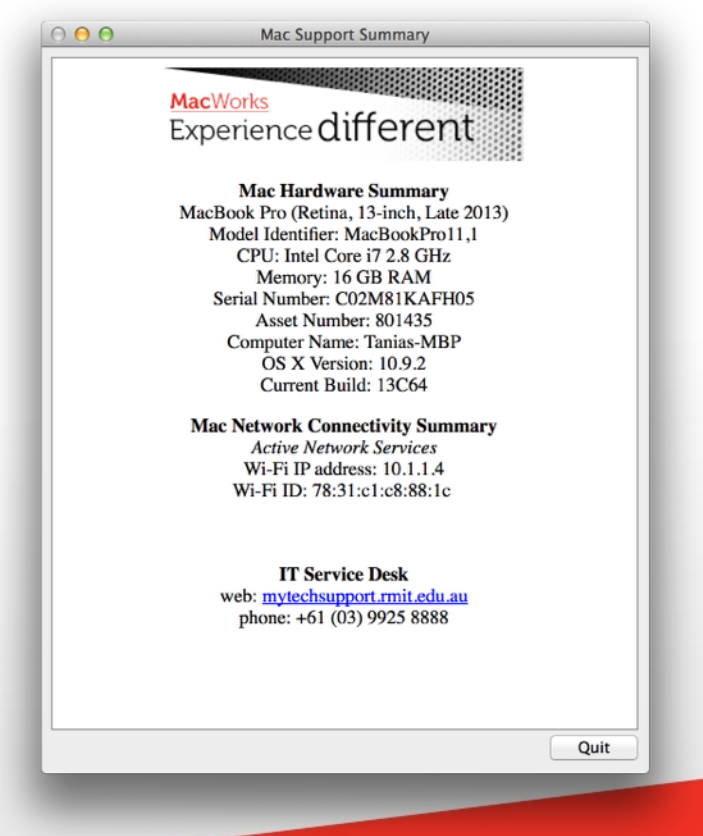

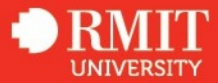

## Platypus can let you do some other cool things

#### **Output Type: Status Menu**

Eg. A script that displays your Mac IP address.

#### **Output Type: Droplet**

Eg. A script that creates a payloadless package.

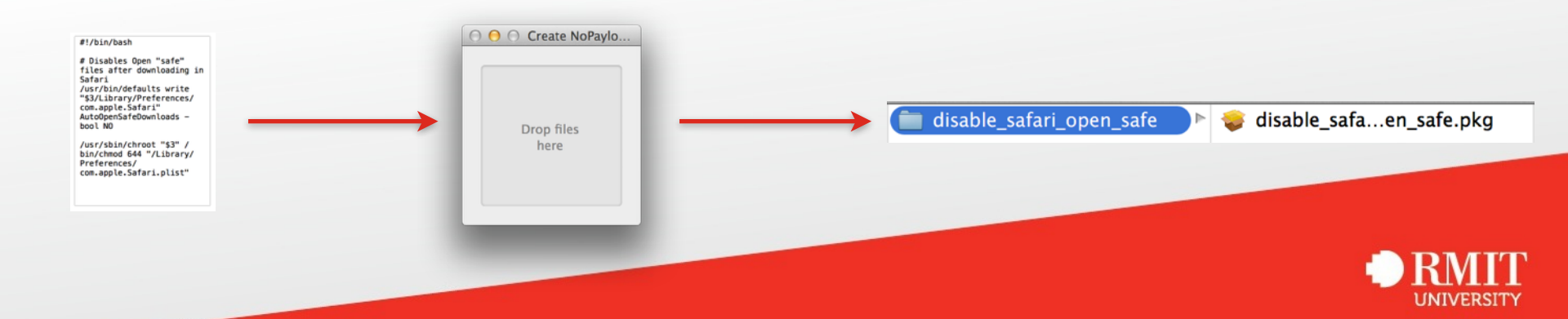

## Problem

How to provide the benefits of AD without the user needing to log in to an AD-bound account?

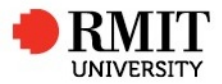

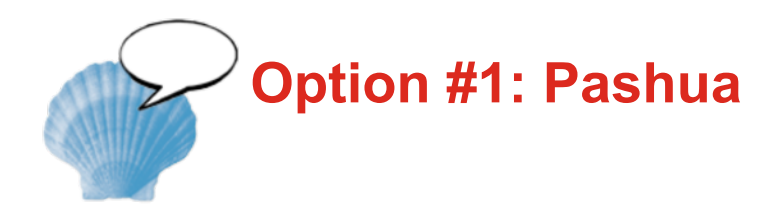

Multiple GUI elements displayed in the one window

Separate display configuration file

Limited text formatting options (use "[return]" for a line break)

Pashua dock item appears by default

Some of Pashua's 15 available GUI elements: Buttons Checkboxes Images Popup list...

For the full list - http://www.bluem.net/en/mac/pashua/

| ● O O ☐ final_conf — Edited                                                                                                    |
|----------------------------------------------------------------------------------------------------|
| <pre># Set window title</pre>                                                                                                    |
| <pre>*.title = Update Location Details</pre>                                                                                                    |
| <pre># Display an image<br/>img.type = image<br/>img.path = /tmp/macworks.gif<br/>img.border = 0</pre>                                                                  |
| <pre>info.type = text<br/>info.text = Thank you.[return]The<br/>location for this Mac has now been<br/>updated.<br/>db.type = defaultbutton<br/>db.label = Finish</pre> |

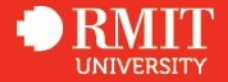

## **Pashua - the basics**

#### #!/bin/bash BUNDLEPATH="Pashua.app/Contents/MacOS/Pashua" PASHUAPATH="/usr/local/\$BUNDLEPATH" FIRST\_CONF="first\_conf"

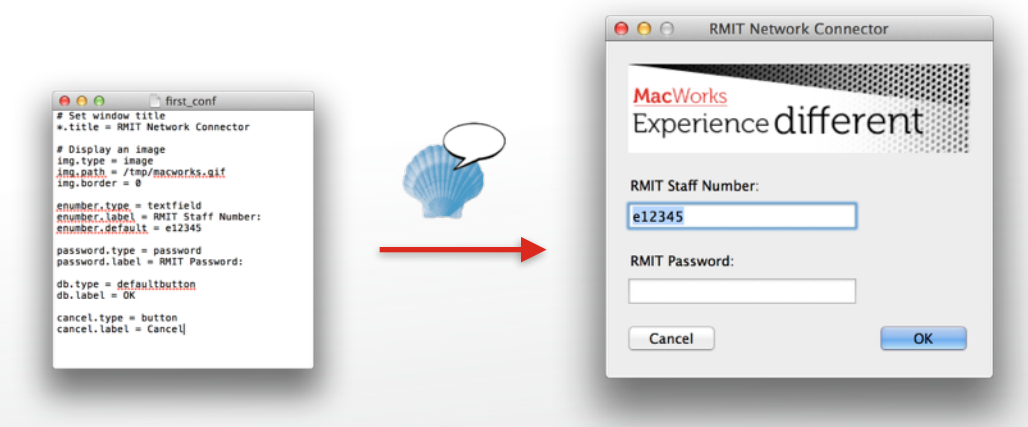

pashua\_run() {

# In this case, \$1 is first\_conf
pashua\_configfile="\$1"

# Pashua does its magic, and returns the resulting user input as one long string.

result=`"\$PASHUAPATH" \$pashua\_configfile
| sed 's/ /;;;/g'`

# pashua\_run then parses this result
into variables with the same names as
the element name in the conf file
}
# User clicked the default OK button
if [[ \$db -eq 1 ]]
then

# AD username
check\_eNumber "\$enumber"
fi

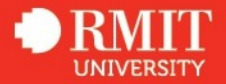

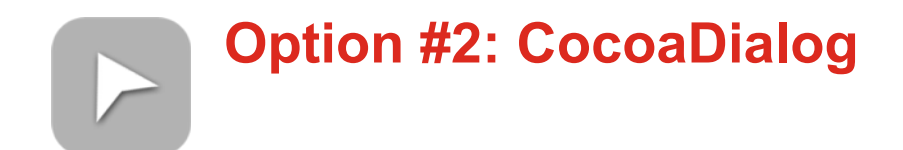

Lets your script display one dialog type after the other.

Fourteen dialog types to choose from

Icons can added to some dialog types only.

And they must be in .icns format.

And they can't be resized or moved around.

Text cannot include a line break.

Dialog type includes a progress bar

and bubbles.

|       | This is a msgbox |    |
|-------|------------------|----|
| SAX . |                  |    |
|       |                  |    |
|       |                  | ОК |
|       |                  |    |

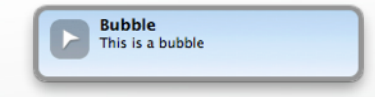

| Please wait |  |
|-------------|--|
|             |  |

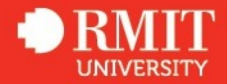

## **CocoaDialog - the basics**

CD\_APP="/usr/local/CocoaDialog.app" CD="\$CD\_APP/Contents/MacOS/CocoaDialog"

```
e_number_input=`$CD inputbox --title "RMIT Network Connector" \\
    --informative-text "Enter your RMIT ID" \\
    --text "e-number" \\
    --button1 Select \\
    --button2 Cancel`:
# User input gets submitted as a string so you need to extract out the values you want
declare -a input=($e number input);
                                                                    RMIT Network Connector
button=${input[0]};
eNumber=${input[1]};
                                                            Enter your RMIT ID
                                                            e-number
# User clicked button 1, the OK button
                                                                              Cancel
if [ $button -eq 1 ]
then
                                                                    RMIT Network Connector
# So now ask them for their password
                                                            RMIT ID Password
password_input=`$CD secure-inputbox \\
         --title "RMIT Network Connector" \\
                                                                              Cancel
                                                                                  OK
         --informative-text "RMIT ID Password" \\
         --button1 OK \\
         --button2 Cancel`:
fi
```

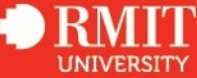

## **RMIT Network Connector. So what does it do?**

# 1. Confirm that the Mac is on an RMIT network. checkDatasource=`dscl /Active\ Directory/<Domain> -read Users/\$1 | grep "Data source (/Active Directory/<Domain>) is not valid"`

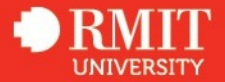

```
# 3. Make sure that the dock item Network Drives is there. If it's not, create it!
dock_item_exists=$(echo "$persistent_dock_items" | grep "file-label = Network Drives")
if [[ -z "$dock_item_exists" ]]
then
defaults write com.apple.dock persistent-others -array-add "<dict><key>tile-data</key><dict><key>file-
data</key><dict><key>_CFURLString</key><string>/Users/$USER/mount</string><key>_CFURLStringType</
key><integer>0</integer></dict><key>file-label</key><string>Network Drives</string><key>file-type</</pre>
```

key><integer>18</integer></dict><key>tile-type</key><string>directory-tile</string></dict>"
killall Dock
fi

# 4. Use CocoaDialog to ask the user for their AD username and password.

# 5. Confirm that their username is a valid AD user. error\_check=\$(dscl /Active\ Directory/<Domain> -read Users/\$eNumber 2>&1 > /dev/null)

# 6. Generate the Kerberos ticket
kinit\_result="\$(echo "\$password" | kinit --password-file="STDIN" "\$eNumber"@<Domain> 2>&1 > /dev/null)

# 7. Do an LDAP query to get the user's H drive address home\_dir=\$(ldapsearch -LLL -x -H ldap://<Domain> -D "RMIT\\\$eNumber" -b "ou=Accounts,dc=rmit,dc=internal" -w \$password cn="\$eNumber" | grep "homeDirectory" | sed homeDirectory: /''/g')

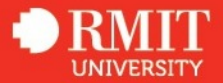

# 8. Unmount the drives in case they're already mounted diskutil umount ~/mount/H 2>&1 diskutil umount ~/mount/K 2>&1

# 9. And mount the user's H and K drive mount\_smbfs "\$home\_dir" ~/mount/H mount\_smbfs //<K drive address> ~/mount/K

# 10. Finally, call the function that displays a completion message completionMessage "Complete! Your H (\$eNumber) and K (University) drives are now available from the Network Drives folder on your dock."

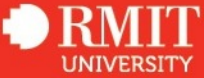

## Problem

How to we record RMIT specific information in the JSS?

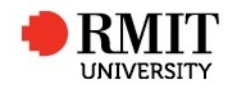

## Mac ID Setup, in four easy steps.

1. Retrieve information

2. JSS API to write this information to the JSS Computer object.

curl -X PUT -H "Accept: application/xml" -H "Content-type: application/xml" -k -u
"\$API\_USER":"\$API\_PW" -d "<computer><purchasing><purchasing\_account>
\$cc\_confirmed</purchasing\_account></purchasing></computer>" "\${jssServer}/
JSSResource/computers/udid/\$udid"

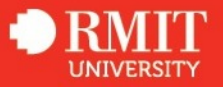

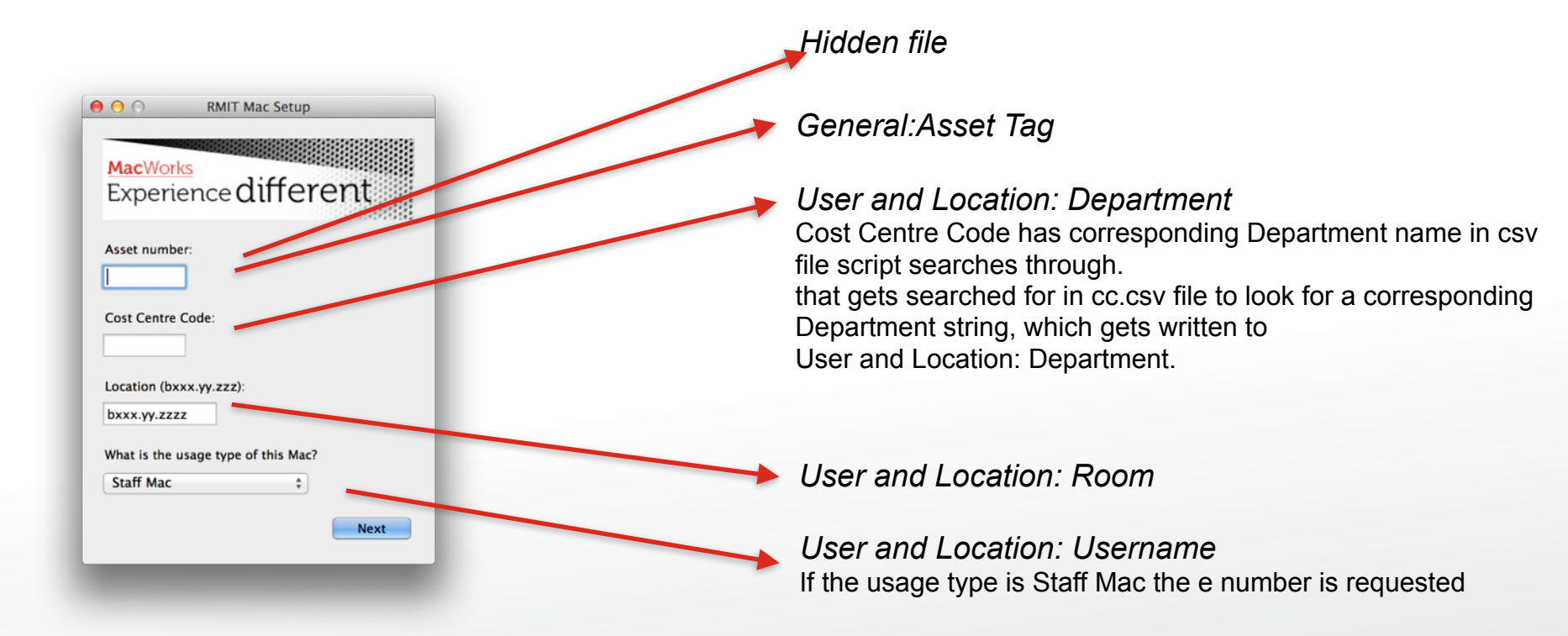

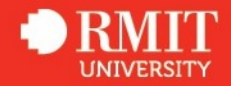

#### 4. Progress bar

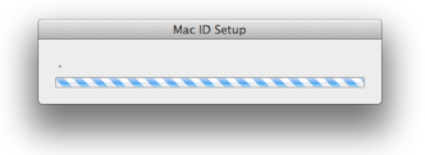

#### 5. Completion message.

|                | AacV                       | Vorks                  |         |           |         |          |
|----------------|----------------------------|------------------------|---------|-----------|---------|----------|
| E              | Expe                       | erie                   | nce (   | diff      | ere     | ent      |
| TI<br>TI<br>CC | hank y<br>he ide<br>omplet | ou.<br>ntificati<br>œ. | on proc | ess for t | this Ma | t is now |
|                |                            |                        |         |           |         | Finish   |

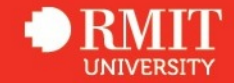

## Mac ID Setup

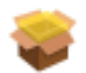

Install staff\_Mac ID Setup Resources.pkg

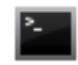

Run Script MacWorks - Mac ID Setup

# Display the MacWorks logo img.type = image img.path = /tmp/macworks.gif img.border = 0

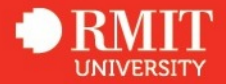

## Problem

How do we keep RMIT specific information up to date in the JSS?

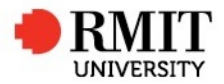

## **Solution: Update Location Details, in five easy steps**

| O O Update Location De              | etails |
|-------------------------------------|--------|
| <u>MacWorks</u><br>Experience diffe | rent   |
| Asset number:                       |        |
| 80000                               |        |
| Username:                           |        |
| E71828                              |        |
| Department:                         |        |
| ITS                                 |        |
| Location (bxxx.yy.zzz):             |        |
| b088.06.001                         | ]      |
|                                     | Update |
|                                     | -      |

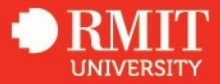

1. JSS API
locationXML=\$(curl -s -u "\$API\_USER":"\$API\_PW" "\${jssServer}/JSSResource/computers/udid/\$udid/subset/
Location")
username=\$( echo "\$locationXML" | xpath /computer/location/username | sed -e 's/<username>//;s/<\/
username>//' )
location=\$( echo "\$locationXML" | xpath /computer/location/room | sed -e 's/<room>//;s/<\/room>//' )

2. Create a temporary Pashua configuration file
settings\_page=\$(mktemp /tmp/settings\_conf\_XXXXXX)
chmod 755 "\$settings\_page"

...to display the retrieved values as text

echo "username.type = text" >> "\$settings\_page"
echo "username.label = Username: " >> "\$settings\_page"
echo "username.text = \$username" >> "\$settings\_page"

But display the location information (room) as a textfield element

echo "location.type = textfield" >> "\$settings\_page"
echo "location.label = Location (bxxx.yy.zzz):" >> "\$settings\_page"
echo "location.default = \$location" >> "\$settings\_page"

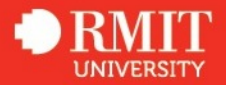

4. Progress bar
\$CD progressbar --indeterminate --title "Updating Location" --text "Please wait..." < /tmp/hpipe &</li>

| Updating Location |  |
|-------------------|--|
| Please wait       |  |
|                   |  |
|                   |  |

5. Write the new location/room information back to the JSS

curl -X PUT -H "Accept: application/xml" -H "Content-type: application/xml" -k -u
"\$API\_USER":"\$API\_PW" -d "<computer><location><room>\$location</room></location></computer>" "\${jssServe
JSSResource/computers/udid/\$udid"

6. Completion message.

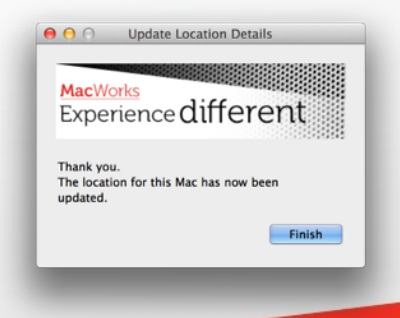

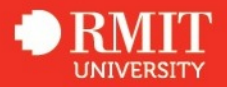

#### Links to checkout

Platypus http://sveinbjorn.org/platypus

Pashua http://www.bluem.net/en/mac/pashua/

CocoaDialog http://mstratman.github.io/cocoadialog/

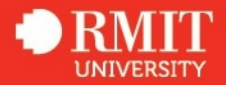
## What Next?

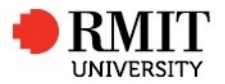

### What Next?

Improve our custom tools

Add new tools for

- enterprise file vault
- repairs to AD binding and device wireless auth.
- autorun of RMIT Network Connector
- Mac Support Summary auto submits ticket and console logs
- develop a banner showing that their RMIT or local password is about to expire
- provide scoped policies to install specialist printers
- reset local account passwords via self service (with complexity guide)
- leverage the API to deal with individual software license keys (eg VMware Fusion)
- use the API to provide live information to users about software in specific labs

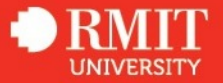

### embrace the community

- AUC
- Illuminate.mx
- Sydney MacAdmins
- MacBrained.org
- MacEnterprise
- JamfNation
- IRC ##osx-server
- Twitter #macadmin

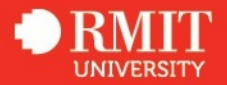

### **Create the community**

- RMIT is hosting /dev/world/ in September this year in partnership with AUC
- January 2015?

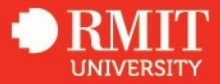

# Questions?

tania.dastres@rmit.edu.au marcus.ransom@rmit.edu.au twitter #xw14

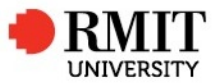

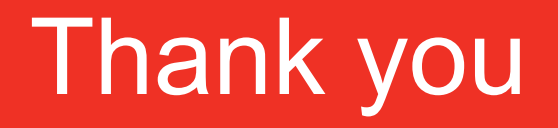

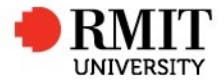